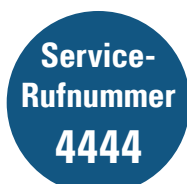

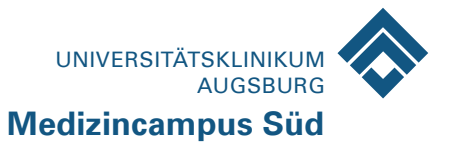

# Bedienungsanleitung Telefon · Fernsehen · Radio · Internet

## Anmeldung, Leistungen und Preise

Am Empfang, sowie am Stützpunkt der Station erhalten Sie die Chipkarte, die Sie zum Betrieb des Systems benötigen. Bitte teilen Sie unserem Personal dort mit, welche Leistungen Sie gerne buchen möchten. Auch später können Sie zu jeder Zeit im Terminal die Leistungen dazuoder abbestellen.

Um die Karte nutzen zu können, muss ein Pfand von 10 Euro eingezahlt werden. Bitte laden Sie die Chipkarte am Automaten im Eingangsbereich oder im 2. OG mit einem Betrag Ihrer Wahl (mindestens jedoch 10 Euro) auf.

# Anmeldung am Bett:

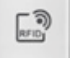

Halten Sie die Karte kurz an den rechten Rand des Terminals an das RFID-Symbol.

Ihr Name und Ihre Telefonnummer erscheinen im Display. Unter dem Menüpunkt "Mein Konto" können Sie die gebuchten Leistungen einsehen und verwalten.

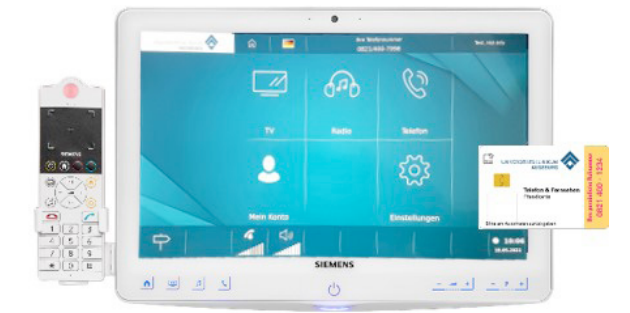

## Gebühren:

| Fernsehen        | kostenlos                         |
|------------------|-----------------------------------|
| WLAN             | kostenlos                         |
| Telefon          |                                   |
| Grundgebühr      | 2,50€ pro Tag                     |
|                  | (inkl. Flatrate ins dt. Festnetz) |
| Anrufe ins       |                                   |
| Mobilfunknetz    | 0,15 € / Min                      |
| Sonderrufnummern | 0,50 € / Min                      |
| Ausland          | 0,50€/Min                         |
| Auskunft         | 2,00€/Min                         |

## Leistungen buchen, Kontoabfrage, Abmelden

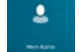

Auf Startseite Button "Mein Konto" drücken

#### Kontostand erscheint in der oberen Leiste

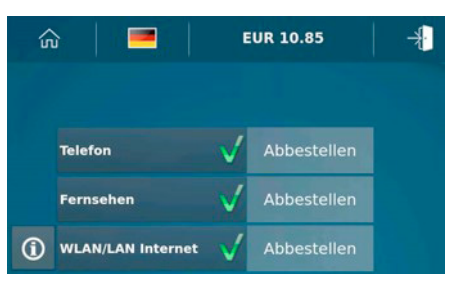

Gewünschte Leistungen durch antippen buchen bzw. abbestellen.

Abmelden der Karte bei längerer Abwesenheit Türsymbol rechts oben antippen und Vorgang bestätigen

## Tasten:

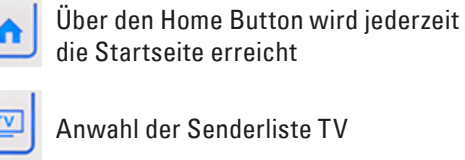

die Startseite erreicht

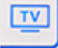

Anwahl der Senderliste TV

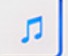

Auswahl der Senderliste Radio

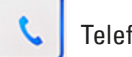

Telefonmenü öffnet sich

- Cockpit ein- und ausschalten
- - Lautstärke laut leiser
  - Programme hoch runter

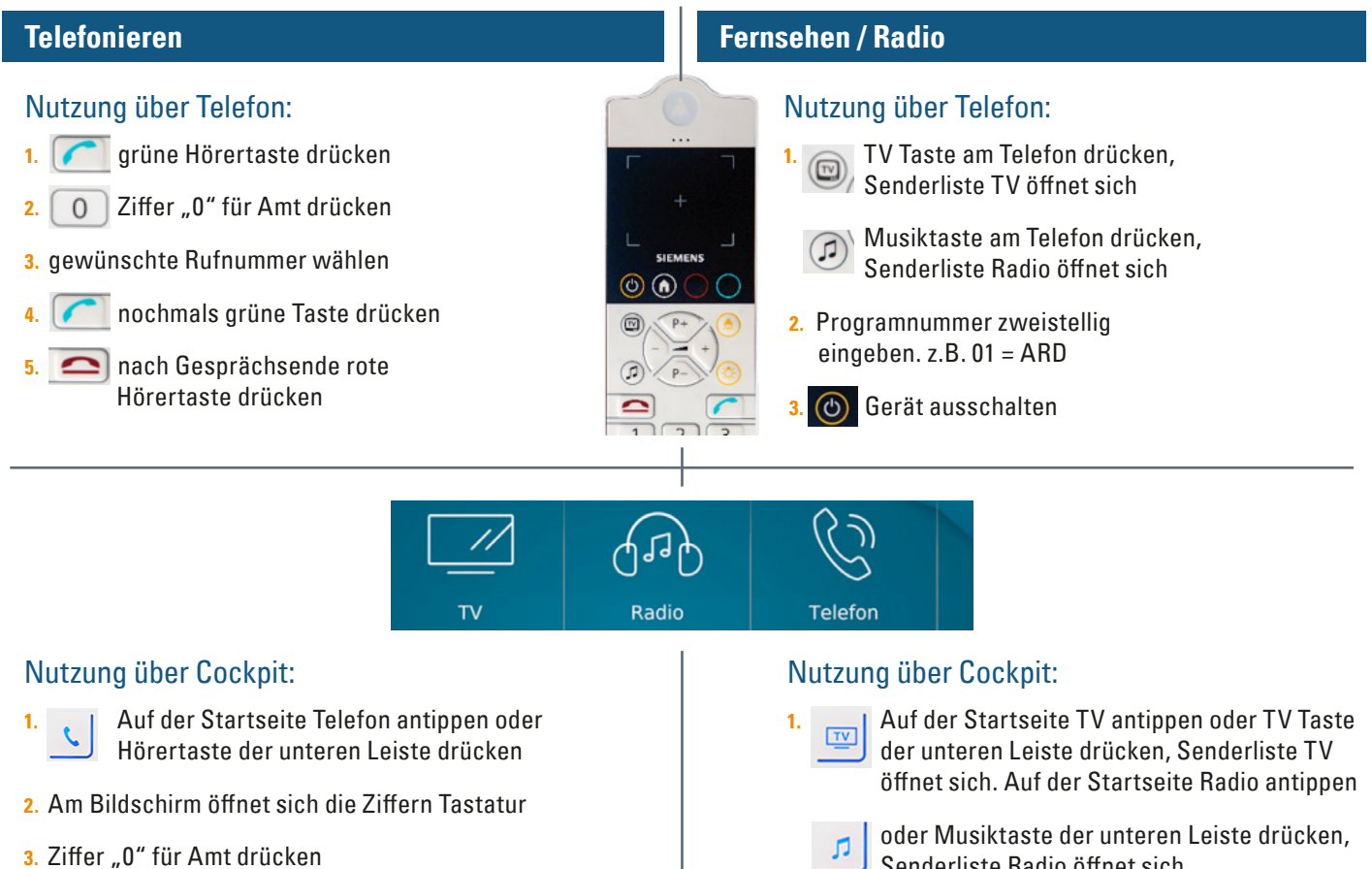

- 4. Gewünschte Rufnummer wählen
- 5. Grüne Taste drücken und mit Telefon telefonieren
- 6. Nach Gesprächsende rote Taste drücken

- Senderliste Radio öffnet sich.
- 2. gewünschtes Programm durch drücken anwählen
- Ausschalten durch drücken der Taste 3
  - Programmwahl
    - Lautstärkewahl

#### Anleitung für das Patienten-Internet

#### BayernWLAN ab sofort im gesamten UKA verfügbar

Wir freuen uns, dass im gesamten Universitätsklinikum das kostenfreie BayernWLAN zur Verfügung steht!

#### Die wichtigsten Vorteile:

- Kostenfreier Internetzugang im gesamten UKA
- Einfache Nutzung ohne Registrierung oder Zeitbeschränkung
- Nutzung für Patienten, Mitarbeitende und Gäste

## Wie nutzen Sie das Bayern-WLAN?

Um das WLAN nutzen zu können, verbinden Sie Ihr Endgerät mit dem BayernWLAN und bestätigen anschließend die AGB. So gelangen Sie schnell und unkompliziert ins Internet.

#### Anleitung:

Verbinden sie Ihr mobiles Gerät mit dem WLAN @Bavernlan. Anschließend werden sie auf die Login Seite von Bayernlan weitergeleitet.

Drücken Sie "Verbinden". Sie sind nun mit dem Internet verbunden.

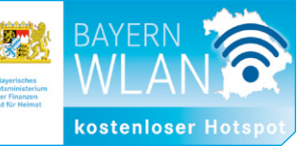

Ein zusätzliches Plus:

Sie haben auch die Möglichkeit, über WLAN zu telefonieren, vorausgesetzt, Ihr Smartphone und Ihr Mobilfunkanbieter unterstützen die Funktion "VoIP" und Sie haben diese entsprechend aktiviert. Dies kann besonders nützlich sein, da der Mobilfunkempfang innerhalb der Gebäude häufig eingeschränkt ist.

Aus datenschutz- und haftungsrechtlichen Gründen dürfen Mitarbeiter der IT-Abteilung des Universitätsklinikums Augsburg keinen Support für private Endgeräte leisten.

#### Abmelden bei Entlassung und restliches Guthaben auszahlen

Bei Ihrer Entlassung stecken Sie bitte die Telefonkarte in den Kassenautomaten und lassen sich Ihr Restguthaben sowie den Pfandbetrag auszahlen. Folgen Sie hierfür bitte den Hinweisen auf dem Display des Kassenautomaten. Mit der Entlassung (Kartenrückgabe) werden Ihre Daten und Ihre Telefonnummer gelöscht. Sie sind danach nicht mehr erreichbar.

Wir weisen Sie daraufhin, dass Telefonkarten bei Beendigung des stationären Aufenthaltes spätestens nach 90 Tagen zurückzugeben sind und dass bei einer verspäteten Rückgabe kein Anspruch auf Rückgabe der Telefonkarte bzw. Auszahlung des Pfandbetrages besteht.